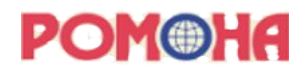

## Инструкция по установке программного обеспечения «РОМОНА ВИЗИОНЕР» по обнаружению объектов на снимках беспилотного летательного аппарата (БЛА)

Южно-Сахалинск

2025

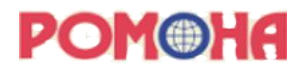

Данная инструкция предназначена для linux администраторов и описывает установку системы на Ubuntu Linux 22.04

# 1. Программный состав системы

- Веб-приложение пользовательский интерфейс системы
- ML-backend сервис для обработки изображений
- Keycloak сервис аутентификации и авторизации
- Rule-engine сервис для поиска нарушений
- 1.2 Установка веб-приложения
- 1.2.1 Подготовка окружения

Для запуска компонента необходимы: Python 3.9+, PostgreSQL 16+ и доступ в интернет для скачивания зависимостей.

## Установка и настройка PostgreSQL 16

sudo apt update Добавить репозиторий PostgreSQL: sudo sh -c 'echo "deb https://apt.PostgreSQL.org/pub/repos/apt \$(lsb\_release -cs)-pgdg main" > /etc/apt/sources.list.d/pgdg.list' Импортировать ключ репозитория: wget --quiet -O https://www.PostgreSQL.org/media/keys/ACCC4CF8.asc | sudo apt-key add -Обновить локальный индекс: sudo apt update Установить PostgreSQL 16: sudo apt install PostgreSQL-16 -y Управление сервисом postgresql sudo systemctl start postgresql sudo systemctl enable postgresql

Далее необходимо создать пользователя, БД и выдать права пользователю на БД.

Sudo -i -u postgres psql CREATE USER romona WITH ENCRYPTED PASSWORD '12345'; CREATE DATABASE romona; GRANT ALL PRIVILEGES ON DATABASE romona TO romona;

## Установка Python

В Ubuntu 22.04 уже установлена подходящая версия python Версию можно проверить python3 --version

1.2.2 Установка и настройка компонента

Создать директорию командой: mkdir -R /srv/romona

Распаковать архив в созданную директорию: unzip romona.zip -d /srv/romona

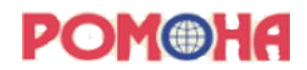

Установить компонент виртуального окружения Пи: sudo apt install python3.12-venv

В распакованом архиве в папке /srv/romona/romona создать виртуальное окружение командой python3 -m venv .venv

Далее активировать виртуальное окружение командой: source .venv/bin/activate

Установить pip: sudo apt install python3-pip

Обновить pip: pip install --upgrade pip

Установить зависимости:

pip install psycopg2-binary sudo apt install libpq-dev gcc

pip install -e.

**BUG THIS HERE!** 

Запустить файл ./migrate\_collectstatic.sh и далее соглашаться на все

Деактивировать виртуальное окружение командой deactivate

В корне папки romona находится файл romona.service, его надо поместить в /etc/systemd/system

Дальнейшее управление сервисом осуществляется стандартными командами systemctl start/stop/restart/status/и т.п. romona.

Также рекомендуется выполнить команду systemctl enable romona для автоматического запуска сервиса при загрузке сервера.

Описание параметров в дескрипторе сервиса (файл /etc/systemd/system/romona.service):

Environment=POSTGRE\_USER=romona - пользователь СУБД

Environment=POSTGRE\_PASSWORD=12345 – пароль пользователя СУБД

Environment=KEYCLOAK\_CLIENT\_SECRET=wrdSubQ1BJNXYtmCSfR7j3oOS5 – берется из Keycloak

Environment=KEYCLOAK\_CLIENT\_ID=romona\_visioner\_app – id клиента из Keycloak

Environment=KEYCLOAK\_AUTH\_REDIRECT\_URL=<адрес по которому будет доступно вебприложение>/auth\_redirect – URL куда будет осуществляться редирект после успешной аутентификации

ExecStart=/bin/bash -c '/srv/romona/romona/.venv/bin/python label\_studio/manage.py runserver 0.0.0.0:8000 --noreload' — команда запуска приложения на 8000 порте

WorkingDirectory=/srv/romona/romona – рабочая директория приложения

#### 1.2.3 Обновление компонента

Остановить приложение командой: systemctl stop romona

Удалить содержимое директории /srv/romona/romona, кроме .venv:

cd /srv/romona/romona

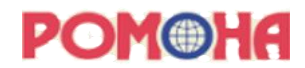

find . -not -name '.venv' -delete

Распаковать архив в директорию: unzip romona.zip -d /srv/romona

Далее активировать виртуальное окружение командой: source .venv/bin/activate

Обновить зависимости: pip install -e.

Запустить файл ./migrate\_collectstatic.sh и далее соглашаться на все

Деактивировать виртуальное окружение командой deactivate

Сверить содержимое файла romona.service со старой версией в /etc/systemd/system/romona.service и при появлении новых параметров добавить их в старую версию.

Запустить приложение командой: systemctl start romona

## 1.3 Установка ML-backend

## 1.3.1 Подготовка окружения

Для запуска компонента необходимы: Python 3.9+, Nvidia driver >=525.60.13 и доступ в интернет для скачивания зависимостей.

#### Установка Python

В Ubuntu 22.04 уже установлена подходящая версия python Версию можно проверить python3 --version

#### Установка драйверов Nvidia

Версию для установки, удовлетворяющую требованиям, можно найти в дефолтных репозиториях Ubuntu и установить командой: sudo apt install nvidia-driver-525 Проверить корректность установки можно командой: nvidia-smi

## 1.3.2 Установка и настройка компонента

Распаковать архив в созданную директорию: unzip romona-ml-backend.zip -d /srv/romona

В распакованом архиве в папке /srv/romona/romona-ml-backend создать виртуальное окружение командой python3 -m venv .venv

Далее активировать виртуальное окружение командой: source .venv/bin/activate

Обновить pip: pip install --upgrade pip

Установить зависимости: pip install -r requirements.txt

Деактивировать виртуальное окружение командой deactivate

Модель распаковать из архива: unzip models.zip -d /srv/romona.

Обновить в MODEL\_PATH и MODEL\_VERSION путь до актуальной модели.

В корне папки romona находится файл romona-ml-backend.service, его надо поместить в /etc/systemd/system

Дальнейшее управление сервисом осуществляется стандартными командами systemctl start/stop/restart/status/и т.п. romona-ml-backend.

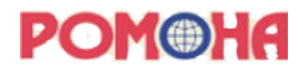

Также рекомендуется выполнить команду systemctl enable romona-ml-backend для автоматического запуска сервиса при загрузке сервера.

Описание параметров в дескрипторе сервиса (файл /etc/systemd/system/romona-mlbackend.service):

Environment=MODEL\_PATH=/srv/romona/models/checkpoint-122000 — путь до модели, которая будет использоваться, находится в romona/models

Environment=MODEL\_VERSION=0.0.5 — версия модели, необходимо изменять при обновлениях модели, для маркировки предсказаний

Environment=APP\_HOST=http://192.168.10.38:8000 - адрес, где развернуто вебприложение(визионер)

Environment=PYTHONPATH=/srv/romona/romona-ml-backend – путь до python файлов.

ExecStart=/bin/bash -c '/srv/romona/romona-ml-backend/.venv/bin/python \_wsgi.py' – команда запуска romona-ml-backend сервиса

WorkingDirectory=/srv/romona/romona-ml-backend/seg\_ml\_backend – рабочая директория приложения

## 1.3.3 Обновление компонента

Остановить приложение командой: systemctl stop romona-ml-backend

Удалить содержимое директории /srv/romona/romona-ml-backend, кроме .venv:

cd /srv/romona/romona-ml-backend

find . -not -name '.venv' -delete

Распаковать архив в директорию: unzip romona-ml-backend.zip -d /srv/romona

Далее активировать виртуальное окружение командой: source .venv/bin/activate

Обновить зависимости: pip install -r requirements.txt

Деактивировать виртуальное окружение командой deactivate

Модель распаковать из архива: unzip models.zip -d /srv/romona.

Обновить в MODEL\_PATH и MODEL\_VERSION путь до актуальной модели.

Сверить содержимое файла romona-ml-backend.service со старой версией в /etc/systemd/system/romona-ml-backend.service и при появлении новых параметров добавить их в старую версию.

Запустить приложение командой: systemctl start romona-ml-backend

## 1.4 Установка Keycloak

## 1.4.1 Подготовка окружения

Для запуска Keycloak требуется Java 21+, PostgreSQL 16+

## Установка PostgreSQL

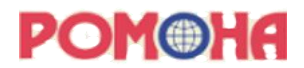

Установка PostgreSQL описана выше, единственное отличие, необходимо создать БД и пользователя с именем keycloak:

Sudo -i -u postgres psql CREATE USER keycloak WITH ENCRYPTED PASSWORD '12345'; CREATE DATABASE keycloak; GRANT ALL PRIVILEGES ON DATABASE keycloak TO keycloak;

## Установка OpenJDK

Установить командой: sudo apt install openjdk-21-jdk Проверить версию java: java –version

## 1.4.2 Установка и настройка компонента

Создать директорию командой: mkdir -R /srv/admin

Распаковать архив в созданную директорию: unzip keycloak.zip -d /srv/admin

Далее необходимо задать логин/пароль администратора. В файле /srv/admin/keycloak-26.0.0/start.sh задать логин/пароль администратора в строках, предварительно раскоментировав их:

export KEYCLOAK\_ADMIN=<username>

export KEYCLOAK\_ADMIN\_PASSWORD=<password>

Также в этом файле необходимо задать hostname и если потребуется, то http-port и параметры соединения с БД(с префиксом db-)

В корне папки romona находится файл keycloak.service, его надо поместить в /etc/systemd/system

Дальнейшее управление сервисом осуществляется стандартными командами systemctl start/stop/restart/status/и т.п. keycloak.

Также рекомендуется выполнить команду systemctl enable keycloak для автоматического запуска сервиса при загрузке сервера.

## 1.5 Rule-engine

## 1.5.1 Подготовка окружения

Для запуска компонента необходимы: Python 3.9+ и доступ в интернет

Установка Python была приведена выше.

## 1.5.2 Установка и настройка компонента

Распаковать архив в созданную директорию: unzip rule-engine.zip -d /srv/romona

В распакованом архиве в папке /srv/romona/rule-engine создать виртуальное окружение командой: cd /srv/romona/rule-engine

python3 -m venv .venv

Далее активировать виртуальное окружение командой: source .venv/bin/activate

Обновить pip: pip install --upgrade pip

Установить Poetry: pip install poetry

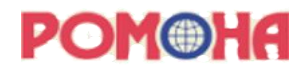

Установить зависимости: poetry install

Деактивировать виртуальное окружение командой deactivate

В корне папки romona находится файл rule-engine.service, его надо поместить в /etc/systemd/system

Дальнейшее управление сервисом осуществляется стандартными командами systemctl start/stop/restart/status/и т.п. rule-engine.

Также рекомендуется выполнить команду systemctl enable rule-engine для автоматического запуска сервиса при загрузке сервера.

Описание параметров в дескрипторе сервиса (файл /etc/systemd/system/rule-engine.service):

Environment=AUTH\_URL=<adpec, по которому доступна Keycloak>/realms/romona/protocol/openidconnect/token – URL по которому будет доступен токен в Keycloak

Environment=LABEL\_STUDIO\_URL=https://romona.nemosoft.ru – URL по которому будет доступно веб-приложение

Environment=KEYCLOAK\_SERVER\_URL==<адрес, по которому доступна Keycloak>/auth – URL аутентификации в Keycloak

Environment=KEYCLOAK\_CLIENT\_ID=romona\_visioner\_app – идентификатор клиента в Keycloak

Environment=KEYCLOAK\_REALM=romona – realm в Keycloak

Environment=KEYCLOAK\_CLIENT\_SECRET=wrdSubPl1mgYQ5 – секретный ключ клиента Keycloak

Environment=LABEL\_STUDIO\_LOGIN=rule-engine – служебная УЗ в Keycloak

Environment=LABEL\_STUDIO\_PASSWORD=12345 – пароль для служебной УЗ в Keycloak

Environment=NPB\_SERVER\_PORT=8088 – порт на котором будет доступно отладочное вебприложение

Environment=NBP\_DEFAULT\_SCHEDULE\_INTERVAL\_MINUTES=1 — интервал, через который будут запускаться задания на поиск нарушений

Environment=NBP\_EXEC\_JOBS\_BEFORE\_SCHEDULE=True — стартовать поиск нарушений сразу после запуска сервиса

Environment=PX\_IMAGE\_WIDTH\_THRESHOLD=5000 — параметр используется для вычисления расстояний

Environment=PX\_DEFAULT\_IMAGE\_WIDTH=7952 — параметр используется для вычисления расстояний

Environment=PX\_DEFAULT\_CAMERA\_SENSOR\_WIDTH=36 – ширина матрицы камеры

Environment=TASKS\_PER\_CYCLE\_LIMIT=10000000 — максимальное количество задач, обрабатывающихся за цикл

ExecStart=/bin/bash -c '/srv/romona/rule-engine/.venv/bin/python run.py' — команда запуска rule engine

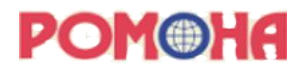

WorkingDirectory=/srv/romona/rule-engine – рабочая директория сервиса

**Примечание:** также для данного компонента необходимо настроить техническую учетную запись. (как это сделать, описано в документе «Быстрая настройка Keycloak». После настройки УЗ необходимо залогиниться в веб-приложение(визионер) и убедиться, что все работает и доступно под этой УЗ.

#### 1.5.3 Обновление компонента

Остановить приложение командой: systemctl stop rule-engine

Удалить содержимое директории /srv/romona/rule-engine, кроме .venv:

cd /srv/romona/rule-engine

find . -not -name '.venv' -delete

Распаковать архив в директорию: unzip rule-engine.zip -d /srv/romona

Далее активировать виртуальное окружение командой: source .venv/bin/activate

Обновить зависимости: poetry install

Деактивировать виртуальное окружение командой deactivate

Сверить содержимое файла rule-engine.service со старой версией в /etc/systemd/system/ruleengine.service и при появлении новых параметров добавить их в старую версию.

Запустить приложение командой: systemctl start rule-engine

Быстрая настройка Keycloak

Создать realm romona

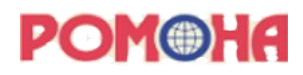

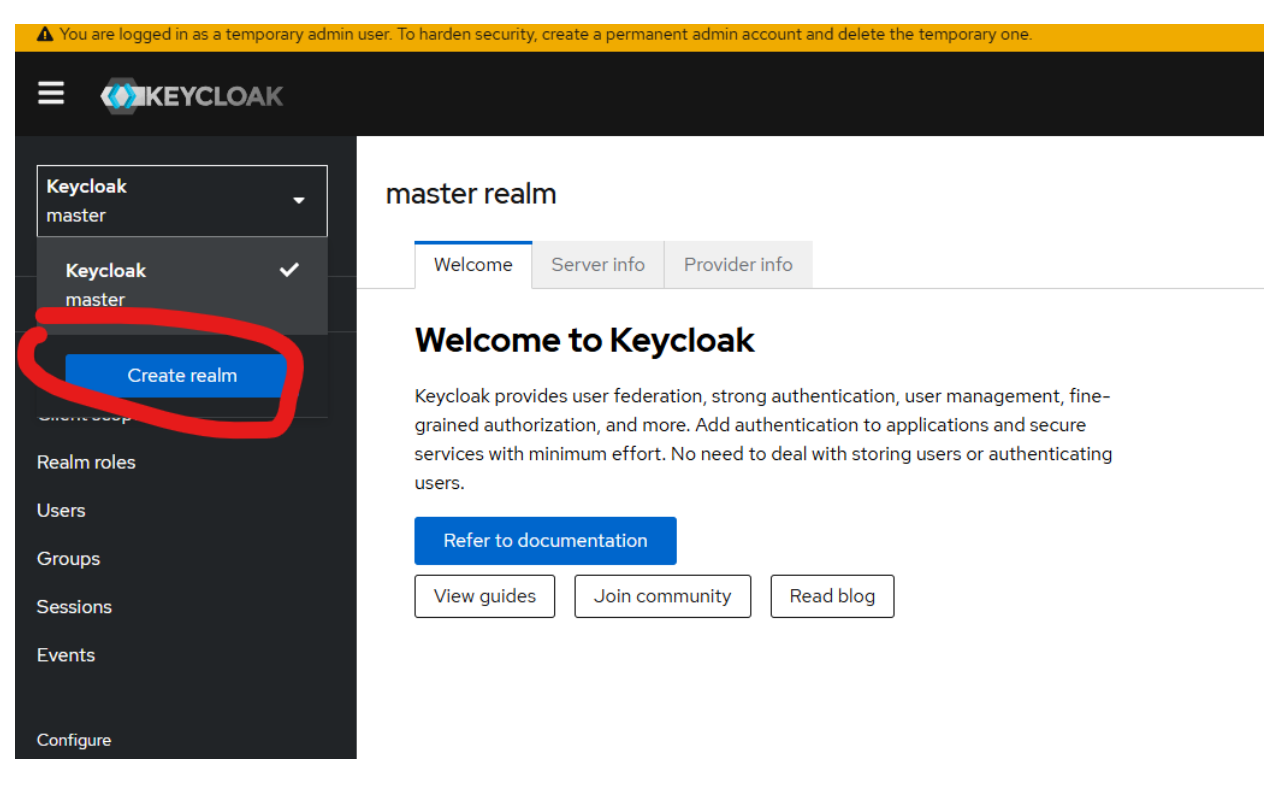

Далее в диалоге создания необходимо указать файл с основными настройками realm (realmexport.json) и нажать кнопку Create

После этого будет создан realm с именем romona

Далее необходимо создать Организацию

| You are logged in as a temporary admin | - user. To harden security, create a permanent admin account and delete the temporary one. |         |  |
|----------------------------------------|--------------------------------------------------------------------------------------------|---------|--|
|                                        |                                                                                            | admin 👻 |  |
| Ромона<br>готопа                       | Organizations<br>Manage your organizations and members.                                    |         |  |
| Manage                                 | 0                                                                                          |         |  |
| Organizations                          |                                                                                            |         |  |
| Clients                                | No organizations                                                                           |         |  |
| Client scopes                          | There is no organization yet. Please create an organization and manage it.                 |         |  |
| Realm roles                            |                                                                                            |         |  |
| Users                                  | Create organization                                                                        |         |  |
| Groups                                 |                                                                                            |         |  |
| Sessions                               |                                                                                            |         |  |
| Events                                 |                                                                                            |         |  |
|                                        |                                                                                            |         |  |
| Configure                              |                                                                                            |         |  |
| Realm settings                         |                                                                                            |         |  |
| Authentication                         |                                                                                            |         |  |
| Identity providers                     |                                                                                            |         |  |
| User federation                        |                                                                                            |         |  |
|                                        |                                                                                            |         |  |
|                                        |                                                                                            |         |  |

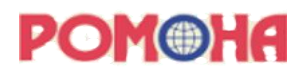

| Ромона -      | Organizations > Create | organization<br>ation |    |
|---------------|------------------------|-----------------------|----|
| Manage        | Name •                 | Ромона                |    |
| Organizations |                        | _                     |    |
| Clients       | Alias 💿                | Ромона                |    |
| Client scopes | Domain 💿               | romona.ru             | •  |
| Realm roles   |                        | O Add domain          |    |
| Users         | Padiract LIPL          |                       |    |
| Groups        | Redirect OKE (J        |                       |    |
| Sessions      | Description            |                       |    |
| Events        |                        |                       | li |
|               |                        |                       |    |
| Configure     |                        | Save Cancel           |    |

В последующем при создании пользователя важно привязывать его к организации, чтобы система показывала только принадлежащие организации пользователя проекты и т.п.

| You are logged in as a temporary admin | user; To harden security, create a permanent admin account and delete the temporary one. |       |           |            |                   |
|----------------------------------------|------------------------------------------------------------------------------------------|-------|-----------|------------|-------------------|
|                                        |                                                                                          |       |           | ③ admin    | -                 |
| Ромона<br>romona                       | Users<br>Users are the users in the current realm. Learn more                            |       |           |            |                   |
| Manage                                 | User list Permissions                                                                    |       |           |            |                   |
| Organizations                          | ▼ Default search ▼ Q Search user → Add user Delete user C Refresh                        |       |           | 1-4 💌      | $\langle \rangle$ |
| Clients                                | Username                                                                                 | Email | Last name | First name |                   |
| Client scopes                          | service-account-realm-management                                                         | 0-    | _         | _          | ;                 |
| Realm roles                            |                                                                                          | •     |           |            |                   |
| Users                                  | service-account-romona_visioner_app                                                      | 0 -   | -         | -          | :                 |
| Groups                                 | service-account-secret-romona-visioner-app                                               | 0 -   | -         | -          | :                 |
| Sessions                               | service-account-test                                                                     | 0 -   | -         | -          | :                 |
| Events                                 |                                                                                          |       |           | 1-4 *      | >                 |
| Configure                              |                                                                                          |       |           |            |                   |
| Realm settings                         |                                                                                          |       |           |            |                   |
| Authentication                         |                                                                                          |       |           |            |                   |
| Identity providers                     |                                                                                          |       |           |            |                   |
| User federation                        |                                                                                          |       |           |            |                   |

Далее необходимо создать пользователя

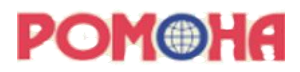

| Ромона<br>romona   | Required user actions   | Select action    | •               |
|--------------------|-------------------------|------------------|-----------------|
| Manage             | Email verified 💿        | Off              |                 |
| Organizations      | General                 |                  | Jump to section |
| Client scopes      | Username *              | superuser        | General         |
| Realm roles        | Email                   | Email            | User metadata   |
| Users<br>Groups    | First name              | First name       |                 |
| Sessions           | Last name               | Last name        |                 |
| Events             | User metadata           |                  |                 |
| Configure          | Attributes, which refer | to user metadata |                 |
| Realm settings     |                         |                  |                 |
| Authentication     | Отчество                | patronymic       |                 |
| Identity providers | Howen To To the Up      | phone            |                 |
| User federation    | помер телефона          | prone            |                 |
|                    | Groups 💮                | Join Groups      |                 |
|                    |                         |                  |                 |
|                    |                         | Create Cancel    |                 |

Для создания пользователя достаточно задать имя пользователя и пароль. Можно так же заполнить и другие поля.

|               |                  |             |              |        |          |                            |                |                                     | 0       | admin | · •  |
|---------------|------------------|-------------|--------------|--------|----------|----------------------------|----------------|-------------------------------------|---------|-------|------|
| Ромона        | Users > User det | tails       |              |        |          |                            |                |                                     |         |       |      |
| romona        | superuser        |             |              |        |          |                            |                |                                     | Enabled | Acti  | on 💌 |
| Manage        | Details          | Credentials | Role mapping | Groups | Consents | Identity provider links    | Sessions       |                                     |         |       |      |
| Organizations |                  |             |              |        |          |                            |                |                                     |         |       |      |
| Clients       |                  |             |              |        |          |                            | U              |                                     |         |       |      |
| Client scopes |                  |             |              |        |          |                            | No creden      | ntials                              |         |       |      |
| Realm roles   |                  |             |              |        | т        | his user does not have any | credentials. \ | You can set password for this user. |         |       |      |
| Users         |                  |             |              |        |          |                            |                |                                     |         |       |      |
| Groups        |                  |             |              |        |          |                            | Set passwe     | ord                                 |         |       |      |
| Sessions      |                  |             |              |        |          |                            |                |                                     |         |       |      |
| Events        |                  |             |              |        |          |                            |                |                                     |         |       |      |

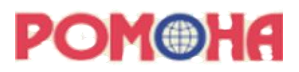

| Sat paceword for        | suporuçor | U |
|-------------------------|-----------|---|
| Set password for        | superuser | ^ |
| Password *              |           | 0 |
|                         |           |   |
| Password confirmation * |           | 0 |
| Temporary 💿             | Off       |   |
| _                       |           |   |
| Save Cancel             |           |   |
|                         |           |   |

На следующей вкладке пользователю необходимо назначить хотя бы 1 роль.

|                  |                                           |                                           |                    | 🗿 admin 💌 💄      |
|------------------|-------------------------------------------|-------------------------------------------|--------------------|------------------|
| Ромона<br>romona | Users > User details<br>superuser         |                                           |                    | Enabled Action - |
| Manage           | Details Credentials Role mapping Groups   | Consents Identity provider links Sessions |                    |                  |
| Organizations    | Q Search by name → ✓ Hide inherited roles | Assign role Unassign 2 Refresh            |                    | 1-1 ▼ < >        |
| Clients          | Name                                      | Inherited                                 | Description        |                  |
| Client scopes    |                                           | Feler                                     | and default and a  |                  |
| Realm roles      | default-roles-romona                      | False                                     | role_detault-roles | •                |
| Users            |                                           |                                           |                    | 1-1 🔻 < >        |
| Groups           |                                           |                                           |                    |                  |
| Sessions         |                                           |                                           |                    |                  |
| Events           |                                           |                                           |                    |                  |
|                  |                                           |                                           |                    |                  |
| Configure        |                                           |                                           |                    |                  |
| Realm settings   |                                           |                                           |                    |                  |
| Authentication   |                                           |                                           |                    |                  |

Данная инструкция предполагает, что настройка ведется для клиента с именем romona\_visioner\_app, поэтому новому пользователю назначаем роль от этого клиента

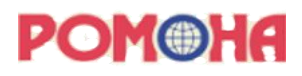

×

#### Assign roles to superuser

Assign

Cancel

| ream-management view-identity-providers         | role_view-identity-providers                  |
|-------------------------------------------------|-----------------------------------------------|
| realm-management view-realm                     | role_view-realm                               |
| realm-management view-users                     | role_view-users                               |
| romona_visioner_app uma_protection              | -                                             |
| готопа_visioner_app Администратор ИБ            | _                                             |
| готопа_visioner_app Оператор БЛА                | Оператор, который осуществляет управление БВС |
| готопа_visioner_app Разметчик                   | 1231234444                                    |
| готопа_visioner_app Руководитель проекта        | -                                             |
| romona_visioner_app Суперпользователь           | У этого пользователя нет ограничений          |
| готопа_visioner_app Тест всемогущий             | Тестовая роль                                 |
| готопа_visioner_app тест полный (без мандатов)  | -                                             |
| готопа_visioner_app Топ-менеджер                | -                                             |
| secret-romona-visioner-app uma_protection       | -                                             |
| secret-romona-visioner-app Администратор ИБ     | -                                             |
| secret-romona-visioner-app Оператор БЛА         | -                                             |
| secret-romona-visioner-app Pa3MeT4UK            | -                                             |
| secret-romona-visioner-app Руководитель проекта | -                                             |
| secret-romona-visioner-app Суперпользователь    | -                                             |

Далее в клиенте romona\_visioner\_app необходимо проставить актуальные для конкретного деплоймента Root URL, Web origins, Admin URL

|                    |                        |                                     |    | 🕲 admin 🕶 🌔                           |
|--------------------|------------------------|-------------------------------------|----|---------------------------------------|
| Ромона             | Name 🕤                 | Ромона Визионер                     |    | Jump to section                       |
|                    | Description (7)        |                                     |    | General settings                      |
| Manage             |                        |                                     | li | Access settings                       |
| Organizations      | Always display in UI 💮 | On On                               |    | · · · · · · · · · · · · · · · · · · · |
| Clients            | Access settings        |                                     |    | Capability config                     |
| Client scopes      | Root URL ③             | https://romona.nemosoft.ru          |    | Login settings                        |
| Realm roles        |                        |                                     |    | Logout settings                       |
| Users              | Home URL 💮             | /                                   |    |                                       |
| Groups             | Valid redirect URIs ③  | /auth_redirect                      | •  |                                       |
| Sessions           |                        | Add valid redirect URIs             |    |                                       |
| Events             | Valid post logout      | +                                   | 0  |                                       |
| Configure          | redirect URIs 💿        | Add valid post logout redirect URIs |    |                                       |
| Realm settings     | Web origins 💿          | https://romona.nemosoft.ru          | 0  |                                       |
| Authentication     |                        | O Add web origins                   |    |                                       |
| Identity providers |                        | hu                                  |    |                                       |
| User federation    | Admin URL (9)          | nttps://romona.nemosort.ru          |    |                                       |
|                    |                        |                                     |    |                                       |
|                    |                        |                                     |    |                                       |
|                    |                        | Save Revert                         |    |                                       |
|                    |                        |                                     |    |                                       |

Для настройки некоторых компонентов необходим client secret, его можно взять здесь:

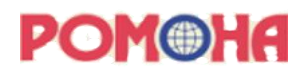

|                    |                                                                             |                                                  |                     |               |                        |          |             |          |   | 0       | admin 👻 🤮  |
|--------------------|-----------------------------------------------------------------------------|--------------------------------------------------|---------------------|---------------|------------------------|----------|-------------|----------|---|---------|------------|
| Ромона<br>romona   | Clients > Client details<br>romona_visioner_<br>Clients are applications an | _app OpenID Connect<br>d services that can reque | st authentication c | of a user.    |                        |          |             |          | • | Enabled | • Action • |
| Manage             | Settings Keys                                                               | Credentials Roles                                | Client scopes       | Authorization | Service accounts roles | Sessions | Permissions | Advanced |   |         |            |
| Organizations      |                                                                             |                                                  |                     |               |                        |          |             |          |   |         |            |
| Clients            |                                                                             |                                                  |                     |               |                        |          |             |          |   |         |            |
| Client scopes      | Client Authenticator                                                        | Client Id and Secret                             |                     |               |                        |          | •           |          |   |         |            |
| Realm roles        | •                                                                           |                                                  |                     |               |                        |          |             |          |   |         |            |
| Users              |                                                                             | Save                                             |                     |               |                        |          |             |          |   |         |            |
| Groups             |                                                                             |                                                  |                     |               |                        |          |             |          |   |         |            |
| Sessions           | Client Sarret                                                               |                                                  |                     |               | 0                      |          | Paganarata  |          |   |         |            |
| Events             | Chent Secret                                                                |                                                  |                     |               |                        |          | legenerate  |          |   |         |            |
| Configure          |                                                                             |                                                  |                     |               |                        |          |             |          |   |         |            |
| Realm settings     | Registration access                                                         |                                                  |                     |               |                        | D F      | Regenerate  |          |   |         |            |
| Authentication     | token 🕤                                                                     |                                                  |                     |               |                        |          |             |          |   |         |            |
| Identity providers |                                                                             |                                                  |                     |               |                        |          |             |          |   |         |            |